گزارش سود و زیان

در این قسمت میتوانید از صورت حساب سود و زیان گزارش تهیه نمایید.در قسمت سبز رنگ مبلغ سود و در قسمت قرمز رنگ مبلغ زیان را نشان میدهد.

**با کلیک بر منوی گزارشات- گزارشات سود وزیان وارد پنجره محدوده گزارش سود و زیان شده تاریخ را وارد** کرده ، سپس برای دریافت گزارش تایید نمایید.

عملیات گرید- چاپ اطلاعات: در این قسمت میتوان به ایجاد طرح و چاپ اطلاعات پرداخت.

با کلیک بر روی گزینه عملیات گرید- چاپ اطلاعات وارد پنجره لیست گزارشها شده با کلیک بر روی گزینه عملیات اطلاعاتی- اضافه وارد پنجره ساخت گزارش شده که میتوان به طراحی فاکتور بپردازید سپس تایید نموده در مشخصات گزارش، نام گزارش را وارد سپس برای ثبت اطلاعات تایید نمایید.

ویرایش: در این قسمت میتوانید به اصلاح طراحی بپردازید.

| نوين 📔          | الا 6               |     |      |                 |                                    |                             |  |
|-----------------|---------------------|-----|------|-----------------|------------------------------------|-----------------------------|--|
|                 | گزارش سود و زیان    |     |      |                 |                                    |                             |  |
| عمليات اطلاعاتى |                     |     | _    |                 |                                    | محدودة                      |  |
|                 |                     |     | 1 79 | تاتاريخ ۲۲ ۲۰ ۴ | از تاریخ ۸ • ۱ • <mark>۱۳۹۴</mark> |                             |  |
|                 |                     |     |      |                 |                                    |                             |  |
|                 |                     | _   |      |                 |                                    | ليست مبالغ                  |  |
|                 |                     |     |      |                 |                                    | L                           |  |
| 3               |                     |     |      | مىلغ ھزىنە      | مىلغ درآمد                         | نام حساب                    |  |
| ليات            |                     |     |      | +               | 10,+++                             | عايدات                      |  |
| ييشم            |                     |     |      | •               | ۲۵۱،۰۰۰                            | فاكتور فروش                 |  |
| 3               |                     |     |      | •               | •                                  | قیمت تمام شده برگشت از فروش |  |
|                 |                     |     |      | 5+,+++          | •                                  | مصرف                        |  |
| 9               |                     |     | -    | ۵۰٬۰۰۰          | •                                  | برگشت از فروش               |  |
| مليات           |                     |     |      | ۸۰۰             | •                                  | فيمت تمام شده فروش          |  |
| <u></u> ريد     |                     |     |      |                 |                                    |                             |  |
|                 |                     |     |      |                 |                                    |                             |  |
| 6.0             |                     |     |      |                 |                                    |                             |  |
|                 |                     |     |      |                 |                                    |                             |  |
|                 |                     |     |      |                 |                                    |                             |  |
|                 |                     |     |      |                 |                                    |                             |  |
|                 |                     |     |      |                 |                                    |                             |  |
|                 |                     |     |      |                 |                                    |                             |  |
|                 |                     |     |      |                 |                                    |                             |  |
|                 |                     |     |      |                 |                                    |                             |  |
|                 |                     |     |      |                 |                                    |                             |  |
|                 |                     |     |      |                 |                                    |                             |  |
|                 |                     | _   | _    |                 |                                    | ا سود / زیان                |  |
|                 |                     | Rls |      | زبان            | Rls 100 1.                         | سود                         |  |
|                 |                     |     |      |                 |                                    |                             |  |
| •11-/           | پشتیبانی : ۱۸۵۵۷۷۸۱ |     |      | ىلەن : ۸۸۷۵۵۸۸  |                                    | ميستم فروستكاهي توين        |  |

حذف: در این قسمت میتوان به حذف طراحی پرداخت.